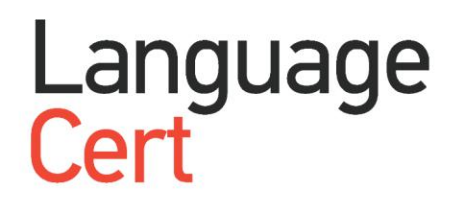

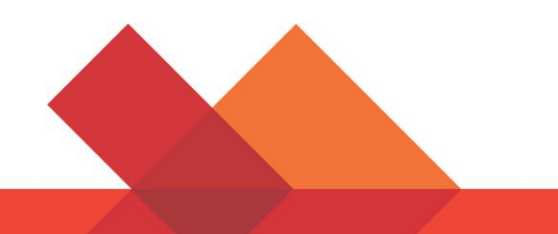

# Candidate Guidelines 考生指南

**Online Exams with live Invigilation** 

在线远程监控考试指南

A step by step Guide on how to take a LanguageCert Online Exam

# 1 System Requirements 电脑系统配置要求

#### Ensure that your computer meets the following system requirements:请确保你的电脑系统配置达到以下要求

- Windows<sup>®</sup> 10 (Windows 10S is not supported)不支持 windows10S, Windows<sup>®</sup> 8.1, Windows<sup>®</sup> 8
- Windows<sup>®</sup> 10(不支持 windows10s), Windows<sup>®</sup> 8.1, Windows<sup>®</sup> 8
- Internet Explorer version 10 or greater
- IE 浏览器版本在 10 以上或者更高级的 IE
- Dual-core 2.4GHz CPU or faster with 2GB of RAM (recommended)
- 双核 2.4GHZ 处理器或者更高级的 RAM 2GM (推荐后者)
- Active Full-Time/Broadband internet connection of at least 4Mbps
- 连接至少 4Mbps 的稳定宽带
- 16-bit monitor (at least 15") with screen resolution 1024 x 768 or higher
- 屏幕分辨率为 1024 x 768 或更高的 16 位显示器(至少 15 英寸)
- Keyboard and mouse or another pointing device
- 鼠标键盘或其他可点击设备
- A web camera (embedded or external). Make sure you can rotate your device when asked by the proctor
- 网络摄像头(嵌入式或外设)。用来确保在督导员询问时可以旋转设备
- Headsets with Microphone
- 带麦克风的耳机

# 2 Exam Preparation 考试准备

Before you take the exam, you need to:在你参加考试前,你应该

- Have a valid Government issued Identification Document including a photograph and date of birth in English characters, such as a National ID card, Passport, driving license, military card or social security card, as your online proctor will need to verify your ID before you begin your exam.
- 拥有政府颁发的身份证明,其上包含照片和出生日期(英文),这些证明包括身份证、护照、驾照、 军官证、社保卡,在线远程监考官将在考试开始前检查你的个人身份证明。
- **Disable any Virtualization Software** such as VMware, Virtual PC, Virtual Box or Sandbox during the exam. For exam security reasons, the ExamShield cannot run through any virtualization software. You should also close any applications that might affect the exam process, such as web browsers, chat, desktop, sharing and mail client applications
- 考试期间禁止使用任何虚拟化软件,如虚拟软件、虚拟电脑、虚拟机、沙盒。为了考试安全起见, ExamShield 无法通过任何虚拟化软件运行。您还应该关闭任何可能影响考试过程的应用程序,例如 Web 浏览器,聊天,桌面,共享和邮件客户端应用程序。
- Make sure your mobile number is filled in your Candidate Profile.
- 确保在个人考试资料中填写个人手机号码

#### On the day of the exam, please ensure:考试当天,请注意确保

- You have your photo ID available
- 准备好带照片的身份证件
- You can rotate your webcam 360 degrees
- 确保您的网络摄像头可以进行 360 度旋转
- You are the only person in the room throughout the exam session
- 确保考试期间房间内除您之外无其他人
- There is no background noise in the room
- 室内无其他背景噪音
- There is adequate light in the room, but no direct light towards the web camera
- 室内亮度足够,但没有光直接对着网络摄像头
- Your desk is clean, papers, books, dictionaries or notes are not allowed

- 确保桌子需要保证干净,没有纸张、书籍、字典和笔记。
- Use of blank papers for note-taking are only allowed for the Spoken exam. The proctor/interlocutor will ask you to tear the papers in front of the screen at the end of the test.
- 仅在口语考试时允许使用白纸记录笔记。监考官/考官将会要求您在考试结束时将上述白纸在摄像头前 撕碎。
- You have available headsets as they are required for the Listening and the Speaking part
- 准备好头戴式耳机,您将在听力和口语部分使用到它。
- Mobile phones should be set to silent and not deactivated. This way Customer Service can contact you in case of technical issues
- 手机应设置为静音且不能关机。如果发生技术问题,客户服务部可以通过电话与您联系

#### Please note:请注意

- Breaks are not allowed during the Exam session.
- 考试期间不允许中断休息。
- Rooms with glass walls are not allowed
- 不允许使用有镜面墙的屋子
- If you experience difficulties in installing or executing ExamShield, please add ExamShield to your Antivirus and Firewall whitelist and repeat the above steps. Please consult your Antivirus/Firewall vendor on how to do this.
- 如果您在安装或运行 ExamShield 时遇到困难,请将 ExamShield 添加到杀毒软件和防火墙的白名单中, 然后重复上述步骤。请咨询您的杀毒软件/防火墙供应商,以了解如何执行此操作。
- Corporate networks might impact the service delivery. You are advised to consult your IT department.
- 如使用公司网络,当出现因网络引起的故障,建议咨询您的 IT 部门。
- After finishing your exam, you are strongly advised to uninstall ExamShield. If you are planning to take another exam, you will receive a new link with instructions on how to reinstall the ExamShield.
- 完成考试后,强烈建议您卸载 ExamShield。如果您打算参加另一场考试,您将重新收到新链接,包含 如何重新安装 ExamShield 的说明。
- You should always install the ExamShield version provided to you for your exam. If you try to use an older version of ExamShield already installed in your computer, an error will appear prompting you to update to the latest version.
- 您应始终安装为本次考试提供的 ExamShield 版本。如果您尝试使用计算机中已安装的 ExamShield 的旧版本,将会出现错误提示,并让您更新到最新版本。

X

| 8 | Newer ExamShield available (code 10071)                                                                                                    |                |                                               |  |  |
|---|----------------------------------------------------------------------------------------------------|----------------|-----------------------------------------------|--|--|
|   | Old ExamShield version detected.<br>ExamShield will now close and inst<br>and install the latest application.<br>Your version is 3.4.6761<br>Please update to 4.0.6889 | all the latest | version. If it fails, please manually downloa |  |  |
|   |                                                                                                    | OK             |                                               |  |  |

# 3 Exam Shield Installation 安装 Exam Shield

Up to 1 Hour prior to the exam

请至少在考试前一小时完成

#### Step 1: Install the ExamShield 第一步,安装 ExamShield

An email will be sent to you 24hours prior to the exam with a link to download the ExamShield.

考试前 24 小时,我们将向您发送一封电子邮件,其中包含下载 ExamShield 的链接。

- **Close** all applications running in your computer 关闭您电脑上运行的所有应用
- **Disable** any Virtualization Software 任何虚拟软件都不能使用

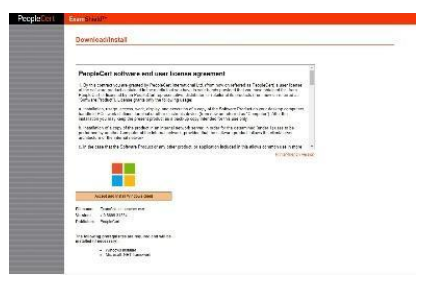

ExamShield - InstallShield Wizard

nloading file ExamShield.msi

ExamShield Setup is preparing the InstallShield Wizard, which will guide you through the program setup process. Please wait.

Cancel

**Click** on the link included in the PeopleCert registration email and "Accept and Install" to set up the **ExamShield application**.

点击 PeopleCert 注册电子邮件中所包含的链接,点击 "Accept and Install"来设置 ExamShield 应用程序。

**Click** Save/Run **ExamShieldLauncher.exe**.The installation should start automatically and may take a few minutes to complete.

单击"Save/RunExamShieldLauncher.exe"。安装将自动开始,这个过程可能需要几分钟才能完成。

Once installation is completed, a new window will appear. Please note that the candidate number and the examination pin are already filled in with your details, so you just have to proceed with the "Check System" and take the exam.

安装完成后,将会弹出一个新窗口。请注意,您的考生 编 号和考试密码等详细信息已经被填写好了,因此您只需 要继续执行"Check System"并参加考试即可。

A countdown timer to your exam will appear under your exam credentials.

考试倒数计时器将显示在您的准考证下。

"*Call*" button will re-direct you to the phone number that you could contact Customer Support.

"Call"按钮会将您重新定位到客户支持部的联系号码。

"Chat" button will re-direct you to the chat that you could contact Customer Support.

"Chat"按钮会将您重新定位到与客户支持部的聊天。

**Click** "CHECK SYSTEM" to confirm your system meets the Exam Shield requirements. Do this at least 1 hour prior to the scheduled exam time, in order to avoid last minute technical issues.

单击"CHECK SYSTEM"以确认您的系统符合 Exam Shield 要求。为了避免出现最后的技术问题,请至少在计划的考试时 间之前 1 小时执行此操作。

Compatibility test consists of 4 parts which are: 兼容性测试包括 4 个部分:

- System integrity
- Audio

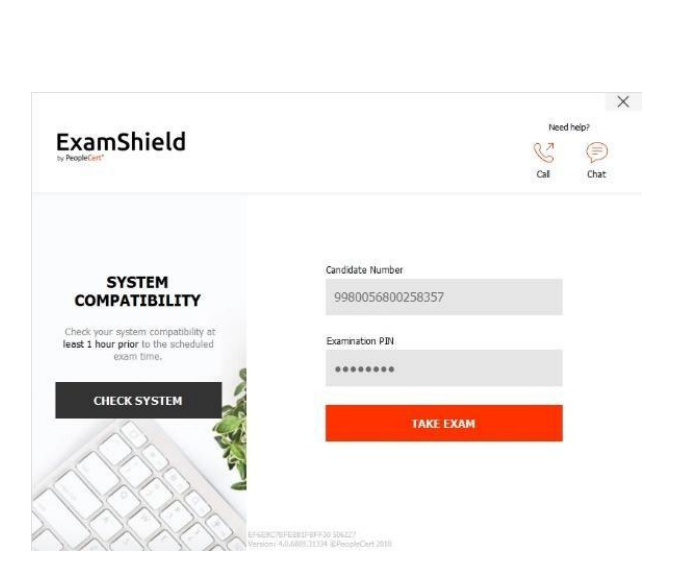

- Camera
- Internet connection
- 系统完整性
- 音频
- 相机
- 网络连接

#### • System integrity 系统完整性

System Integrity checks the compliance of your Operating System with the ExamShield application requirements, such as the OS version and free disk space amongst others. 系统完整性将检查您的操作系统与应用 ExamShield 要求 是否符合,如操作系统版本和可用磁盘空间。

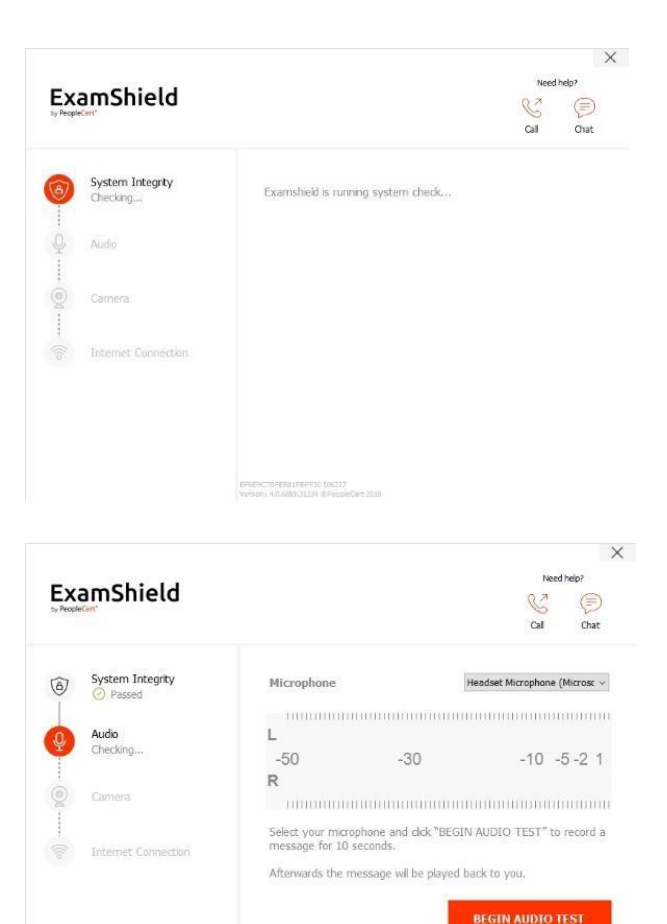

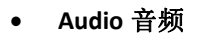

In order to check audio, select "BEGIN AUDIO TEST".

为了检查音频,请选择"BEGIN AUDIO TEST"。

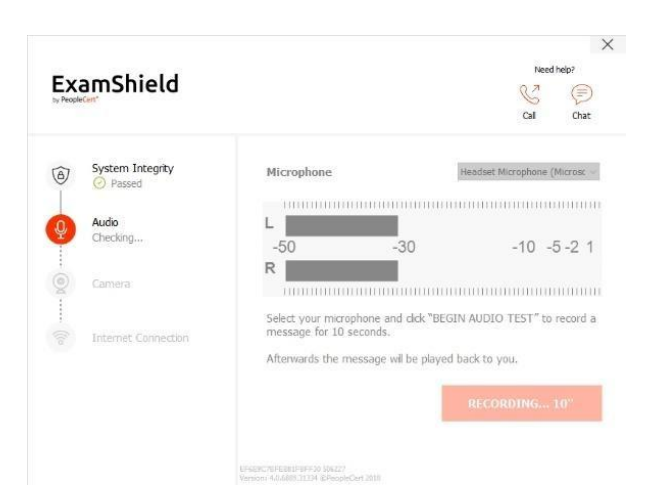

Your microphone will start recording for the next 10 seconds.

您的麦克风将在接下来的 10 秒钟内开始录音。

ExamShield will playback the recording. After the end of the 10" playback, if you can hear your voice clearly, select "YES" to proceed to the next checks. If not, select "NO" to run the audio test again.

ExamShield 将回放录音。 10 秒录音播放结束后,如果您可以清楚地听到声音,请选择"YES"以继续进行下一步检查。如果不是,请选择"NO"以再次运行音频测试。

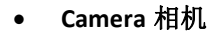

In order to check that your camera is functional, you will be asked to see if you can see yourself in a specific panel. You will be able to edit the Settings of your camera by selecting the relative button next to the Camera dropdown menu. 为了检查您的相机是否可以正常工作,系统会要求您确 认是否可以在特定面板中看到自己。通过选择"相机"下 拉菜单旁边的相关按钮,您可以编辑相机的设置。

After completing each check, a message informs you on whether the check has *"Passed"* or *"Failed"*, or even provide you with a *"Warning"* notification.

完成每项检查后,将显示一条消息,通知您该项检查是 "Passed"还是"Failed",甚至向您提供"Warning"通知。

In case of "*Failed*", detailed error information and possible workarounds will be provided.

Click "CHECK AGAIN" to retry.

如果出现"Failed"(失败),将提供详细的错误信息和可

能的解决方法。

单击"CHECK AGAIN"重试。

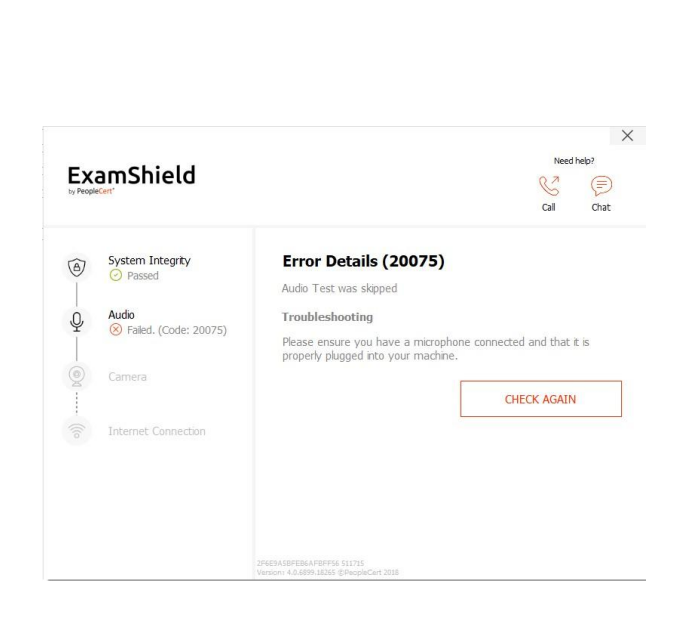

| ExamShield     |                     |                                                              |                 | Need help?           |                        |
|----------------|---------------------|--------------------------------------------------------------|-----------------|----------------------|------------------------|
| CX<br>by Peopl | anismetu            |                                                              |                 | Ga                   | Chat                   |
| 6              | System Integrity    | Microphone                                                   |                 | Headset Microphone ( | Microsc                |
| Ĩ              | C Passeu            | 10000000                                                     |                 |                      |                        |
| .0             | Audio               | L                                                            |                 |                      |                        |
|                | Checking            | -50                                                          | -30             | -10 -                | 5-21                   |
| -              |                     | R                                                            |                 |                      |                        |
| 2              | Camera              | 1000000000                                                   | uuuuuuuu        |                      |                        |
|                |                     | Can you hear the                                             | audio playback? |                      |                        |
|                | Internet Connection |                                                              |                 |                      |                        |
|                |                     | NO                                                           |                 | YES                  |                        |
|                |                     |                                                              |                 |                      |                        |
|                |                     | EFSERC/RFEREIFEF50 504227<br>Version: 446488.01204 (EPeopleC | rt 2010         |                      |                        |
|                |                     | EFRONCIONERI (1975) (1922)<br>Venioni 46.600 (1134 Efrogin)  | ər 2000         | Need                 | help?                  |
| Ex             | amShield            | EF429C70FE8119752 59227<br>Venioni 4666933334 EF40e90        | et 2000         | Need<br>R-2          | Ihelp?                 |
| Ex<br>by Peopl | amShield            | UNDECHFERINING (942)<br>Venori 4.688/3124 Elseoid            | of 2010         | Need<br>Gal          | I help?<br>(F)<br>Chat |

×

In case of warning, click on the arrow on the right of the warning to view more details

如果出现警告,请单击警告右侧的箭头以查看更多详细 信息

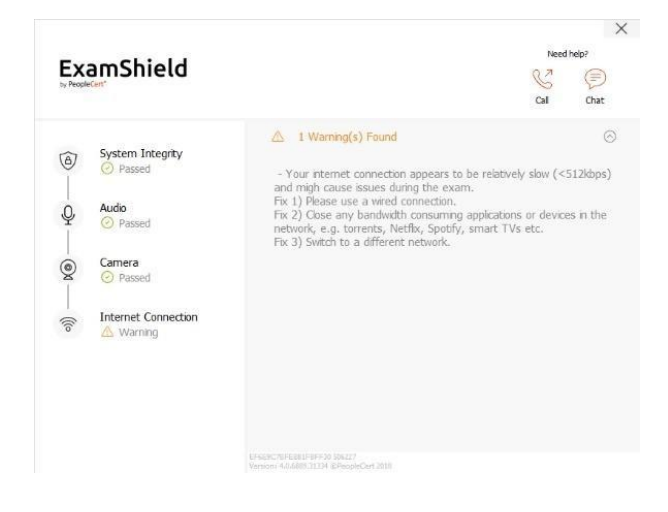

After a successful check of each step, you will be able to click on the *START EXAM button*, if the scheduled exam start time is in less than 10 minutes.

如果距离计划考试开始时间少于 10 分钟,则在成功检查完每个步骤后,您可以单击"START EXAM"按钮。

Otherwise you are suggested to terminate the application and launch it again 10 minutes prior to your scheduled exam time.

否则,建议您终止应用程序并在计划的考试时间之前 10 分钟再次启动它。

By clicking on Exam guidelines link on the bottom of the screen, you will be informed about all appropriate information so as to run your online proctored exam. 通过单击屏幕底部的考试指南链接,您将被告知所有适当的信息,以便进行在线考试。

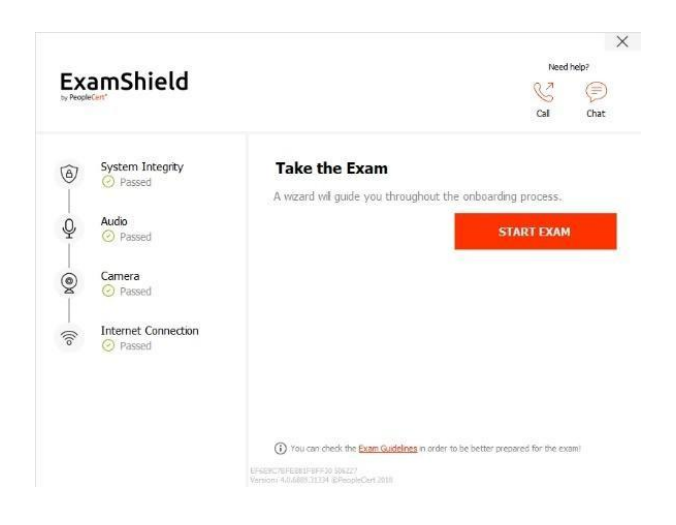

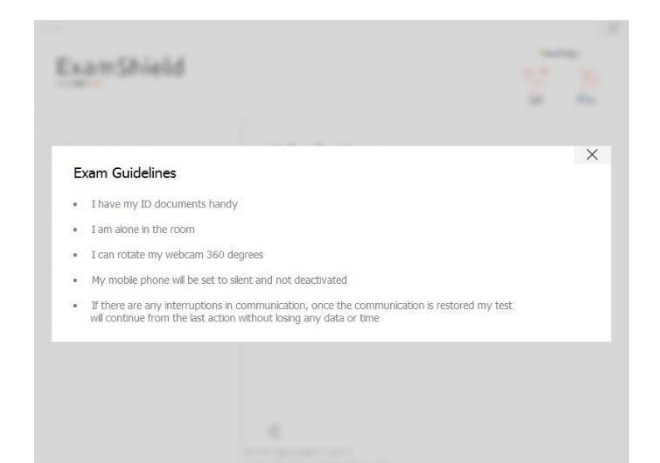

# **10 Minutes prior to the exam** 考试前 10 分钟

#### Step 2: Log In to ExamShield 第二步: 登录 ExamShield

**Double click** the ExamShield icon from your desktop and **click** "TAKE EXAM" to login.

双击桌面上的 ExamShield 图标,然后单击"TAKE EXAM" 进行登录。

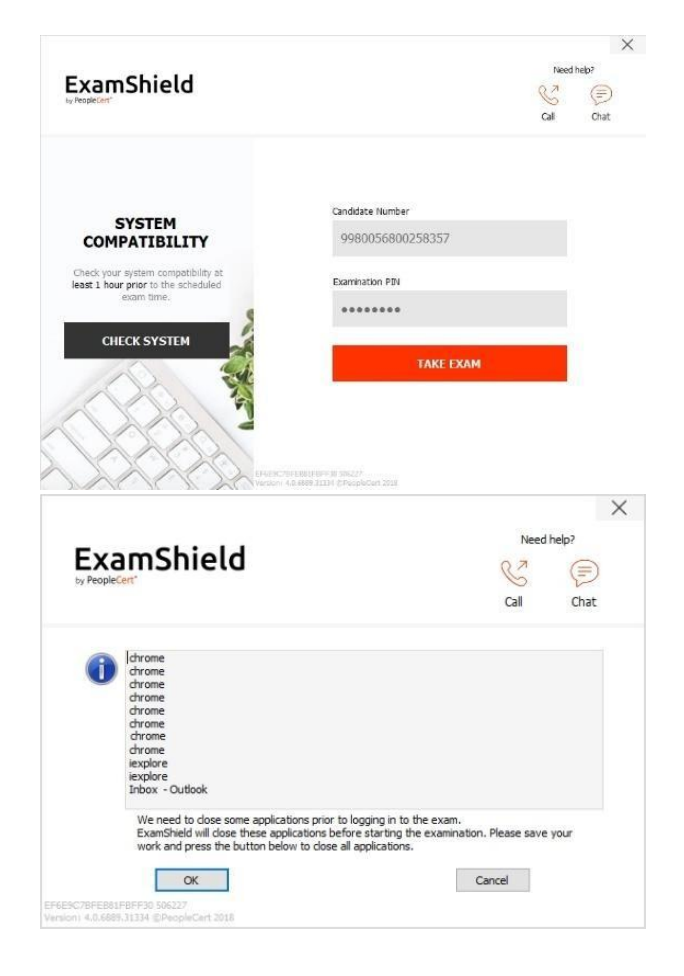

A pop-up message will notify you if any application needs to be closed to continue with the exam. 如果需要关闭任何应用程序以继续考试,则会弹出

一条消息通知您。

#### Step 3: Self-onboarding 第三步: 个人考试须知

An intuitive wizard will guide you towards connecting to your proctor and starting your exam.

直观的指引将指导您连接至监考人员并开始考试。

#### 1. Accept NDA 接受保密协议

After reading the Non-Disclosure Agreement and Terms of Use, click on "*Next*" to accept them and proceed with the test.

阅读保密协议和使用条款后,单击"Next"接受它们并继续进行考试。

Click on "*End Exam*" if you do not accept the terms and wish to end the test. You cannot continue with the test unless you accept the terms of use.

如果您不接受条款并希望结束考试,请单击"End Exam"。除非您接受使用条款,否则无法继续考试。

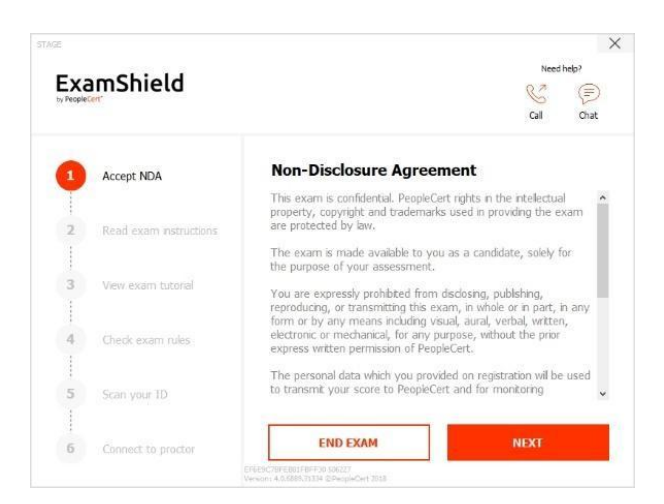

#### 2. Read exam instructions 阅读考试说明

Read the information carefully before you proceed to the next step. Make sure that you scroll the bar down, to read the rest of the instructions.

在继续下一步之前,请仔细阅读信息。确保向下滚动条 以阅读其余说明。

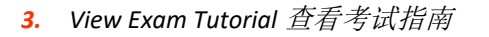

A quick tutorial will help you familiarize with the exam environment. You will learn how to:

快速教程将帮助您熟悉考试环境。你将学到如何:

- ✓ navigate among questions 如何前往各个问题
- ✓ flag a question 标记问题
- ✓ end an exam 结束考试
- ✓ zoom in or zoom out the exam environment 放 大 或缩小考试环境
- ✓ How to refresh and login in case of a network disconnection 如何刷新和登录如果出现网络问题
- ✓ Communicate with your proctor through chat 与你 的督导员交谈

To navigate through the tutorial, please use the orange arrows at the right and left side of the grey area.

要浏览本教程,请使用灰色区域右侧和左侧的橙色箭头。

#### 4. Check exam rules 检查考试规则

Check all the rules confirming that you have read and approved all of them (ensure you scroll down with the bar). 检查所有规则以确认您已阅读并批准所有规则(确保向下滚动条)。

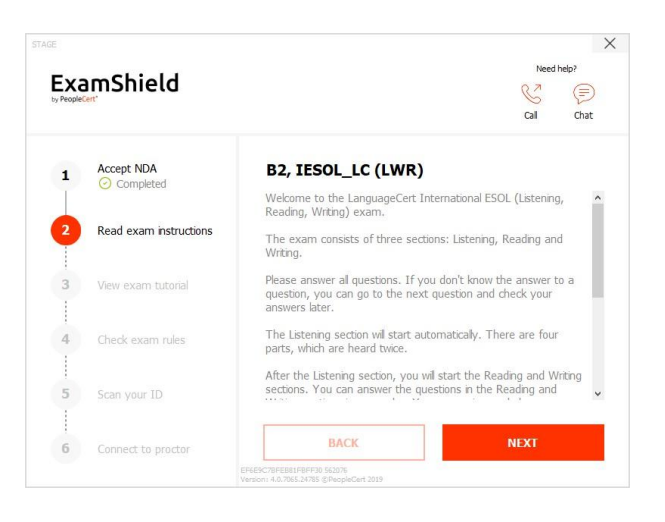

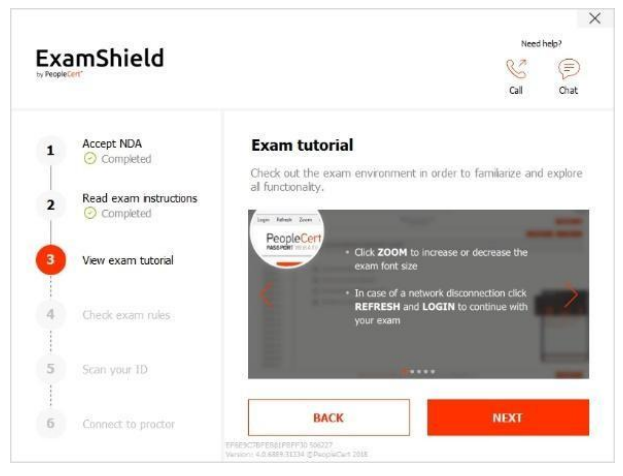

| Exa | mShield                | Need help?                                                                                                    | Need help? |  |  |
|-----|------------------------|----------------------------------------------------------------------------------------------------|------------|--|--|
|     |                        | Cal                                                                                                    | Chat       |  |  |
| 1   | Accept NDA             | Exam rules                                                                                                    |            |  |  |
| 2   | Read exam instructions | Please read and comply with the exam rules                                                                                                    | ,          |  |  |
| 3   | View exam tutorial     | ☑ I am alone in the room ☑ My desk is clean and in line with the test regulations I have headsets available as they are mandatory for the           |            |  |  |
| 4   | Check exam rules       | <ul> <li>☑ Listening part.</li> <li>☑ I will have my speakers on throughout the rest of the exam</li> </ul>                                         |            |  |  |
| 5   | Scan your ID           | <ul> <li>☑ I am not allowed to read out loud any questions or answers</li> <li>☑ Breaks are strictly not allowed during the Exam session</li> </ul> |            |  |  |
|     |                        | BACK NEXT                                                                                                    |            |  |  |

#### 5. Scan your ID 扫描您的身份证明

You can either upload your ID Document or take a picture of it, so that PeopleCert can verify your personal information.

您可以上传您的身份证件或对其进行拍照, 以便 PeopleCert 可以验证您的个人信息。

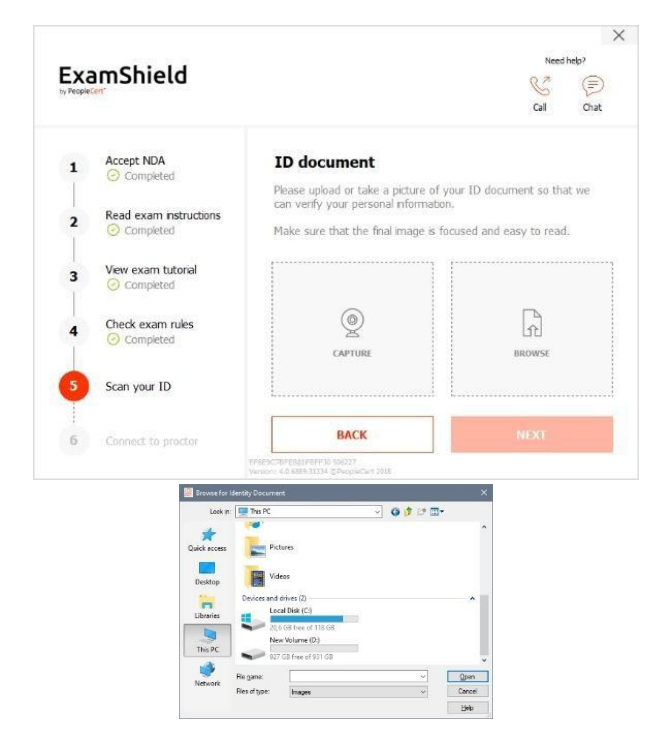

If you prefer uploading it, select *"BROWSE"* and locate a picture of your ID. 如果您选择上传,请选择"*BROWSE*"并找到您的证件照。

Select *"CAPTURE"* in order to take a snapshot of your ID. Make sure you get a clear and readable snapshot. 选择"*CAPTURE"*以拍摄您的 ID 的快照。确保获得清晰易 读的快照。

In case of "CAPTURE", you are able to accept the picture or retry to take another one or to cancel it.

在"CAPTURE"的情况下,您可以接受照片或重新拍摄另一张照片或将其取消。

If you are not satisfied by the clarity of the snapshots, feel free to proceed with your best shot and your proctor will assist you once connected.

如果您对快照的清晰度不满意,请随时进行最佳拍摄, 而监考官将在连接后为您提供帮助。

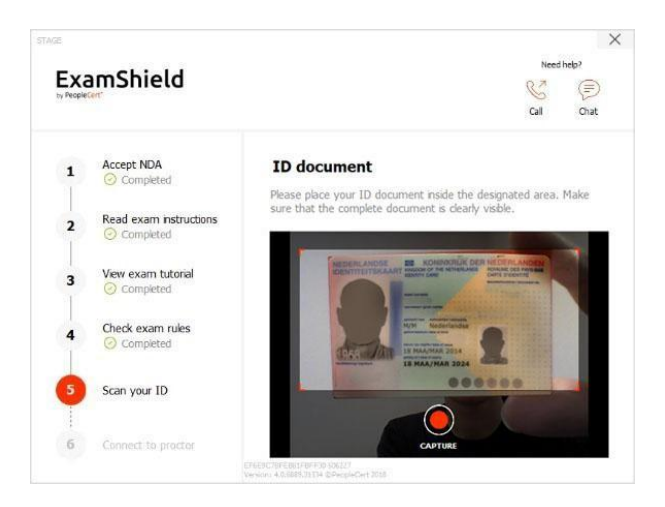

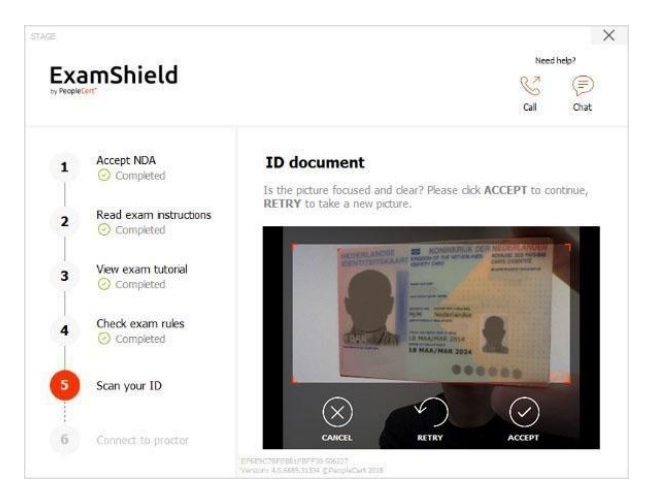

Once logged in, the following control panel will open:

登录后,将打开以下控制面板:

**Many2Many control panel** on the right, indicating you have successfully joined the session. You can minimize the control panel by clicking on the red arrow button. 右侧的 Many2Many 控制面板,指示您已成功加入会话。您可以通过单击红色箭头按钮最小化控制面板。

### Step 4: Your online proctor joins the session 在线远程监考官加入

<u>Please Note:</u> For the Speaking exam, the Interlocutor will assume the role of the proctor. <u>请注意:对于口语考试,口语考官将担任监考官的角色。</u>

#### You will be instructed to: 我们将指导您:

- Check your audio and video performance
- 检查您的音频和视频性能
- Showyour ID to the camera if needed
- 如果需要,将您的 ID 显示在相机上
- Show your room (360<sup>o</sup> camera rotation)and your desk
- •显示您的房间(360 度相机旋转)和办公桌
- Confirm your personal details. If any of the information is incorrect, please inform your online proctor
- 确认您的个人资料。如果任何信息不正确,请通知您的在线监考官
- Your online proctor will let you know when you are set to begin your exam!
- 在线监考官将在一切准备好时通知您考试开始!

# 6. Connect to proctor 连接到督导员

Once you complete the above steps, click "*LET'S GO*" to connect with your proctor.

完成上述步骤后,点击"LET'S GO"与您的监考官联系。

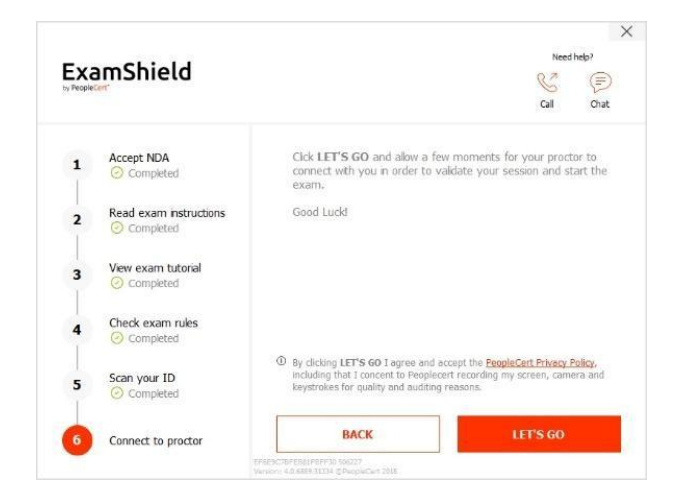

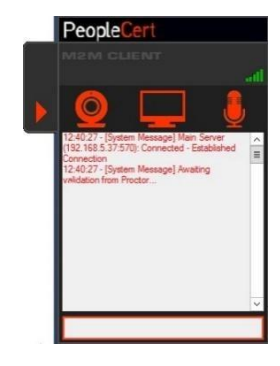

Click Next to continue only when prompted by your Proctor. 在监考官提示时单击下一步继续。

#### Please note:请注意

- Extensive room and body check might be needed based on proctor's judgement. Thus, you might be requested to provide a close up view of your ears and hair and remove any scarf, hat, turban, kippah etc.
- 根据监考官的判断,可能需要进行仔细的房间和身体检查。因此,可能会要求对您进行耳朵和头发的近距离观察,并去除任何围巾,帽子,头巾,圆帽等。
- An Online Proctor will be monitoring live the overall exam and be available throughout your exam session in case you need any help. You must have your microphone on throughout the session. In case of communication loss during the exam, the Online Proctor will stop the process. Once the connection is re-established, you will be able to continue your exam using your remaining exam time.
- 在线监考官将实时监控整个考试,并在整个考试期间为您提供帮助。在整个会话过程中,您必须打开麦 克风。万一考试期间通信中断,在线监考官将停止考试。重新建立连接后,您将可以使用剩余的考试时 间继续考试。
- Your exam session will be recorded for quality and auditing purposes.
- 为了质量和审核等目的,您的考试时间将被记录。